# 2 Wspólna praca

Scenariusze w tej grupie zorientowane są wokół pracy zespołu i wykorzystania wspólnych narzędzi do pracy większej grupy osób. Wykorzystanie nowych scenariuszy powoduje zmianę sposobu pracy oraz procesów całego zespołu. Z tego powodu wymagana jest decyzja i poparcie liderów zespołów do zaimplementowania tych scenariuszy.

Scenariusze poprzedzi szkolenie wyjaśniające czym są Grupy Office 365 i Microsoft Teams, omówienie przeznaczenia różnych sposobów komunikacji w zespole – Teams, komunikacja mailowa, komunikator Skype, komunikacja przez portal społecznościowy Yammer.

# 2.1 Przestrzeń robocza zespołu – Teams

Filmy szkoleniowe w ramach uzupełnienia poniższego:

https://support.office.com/pl-pl/article/Microsoft-Teams-%E2%80%94-film-szkoleniowy-4f108e54-240b-4351-8084-b1089f0d21d7?ui=pl-PL&rs=pl-PL&ad=PL

# 2.1.1 Organizacja przestrzeni roboczej

Stworzenie nowej przestrzeni roboczej, zapoznanie z narzędziem – kanały, zakładki, kalendarz, pliki, integracja z zewnętrznymi rozwiązaniami, zarządzanie członkami i ustawieniami Teams.

Zespół to zbiór osób, konwersacji, plików i narzędzi – wszystko w jednym miejscu.

Kanał to temat do dyskusji w zespole.

Najlepszym sposobem na zaznajomienie się z zespołami i kanałami będzie wybranie zespołu i kanału i poeksperymentowanie z nimi.

Wybierz ikonę Zespoły.

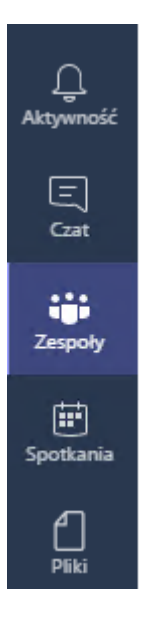

W ramach zespołu (1) wybierz kanał (2) i spójrz na jego karty Konwersacje (3), Pliki (4) i Wiki (notatki) (5). Ikonka plusa pozwala dodać inne karty do zespołu.

Jeżeli nie widzisz żadnych zespołów – stwórz swój własny **(6)**! Więcej informacji jak stworzyć zespół jest opisane dalej w tym punkcie.

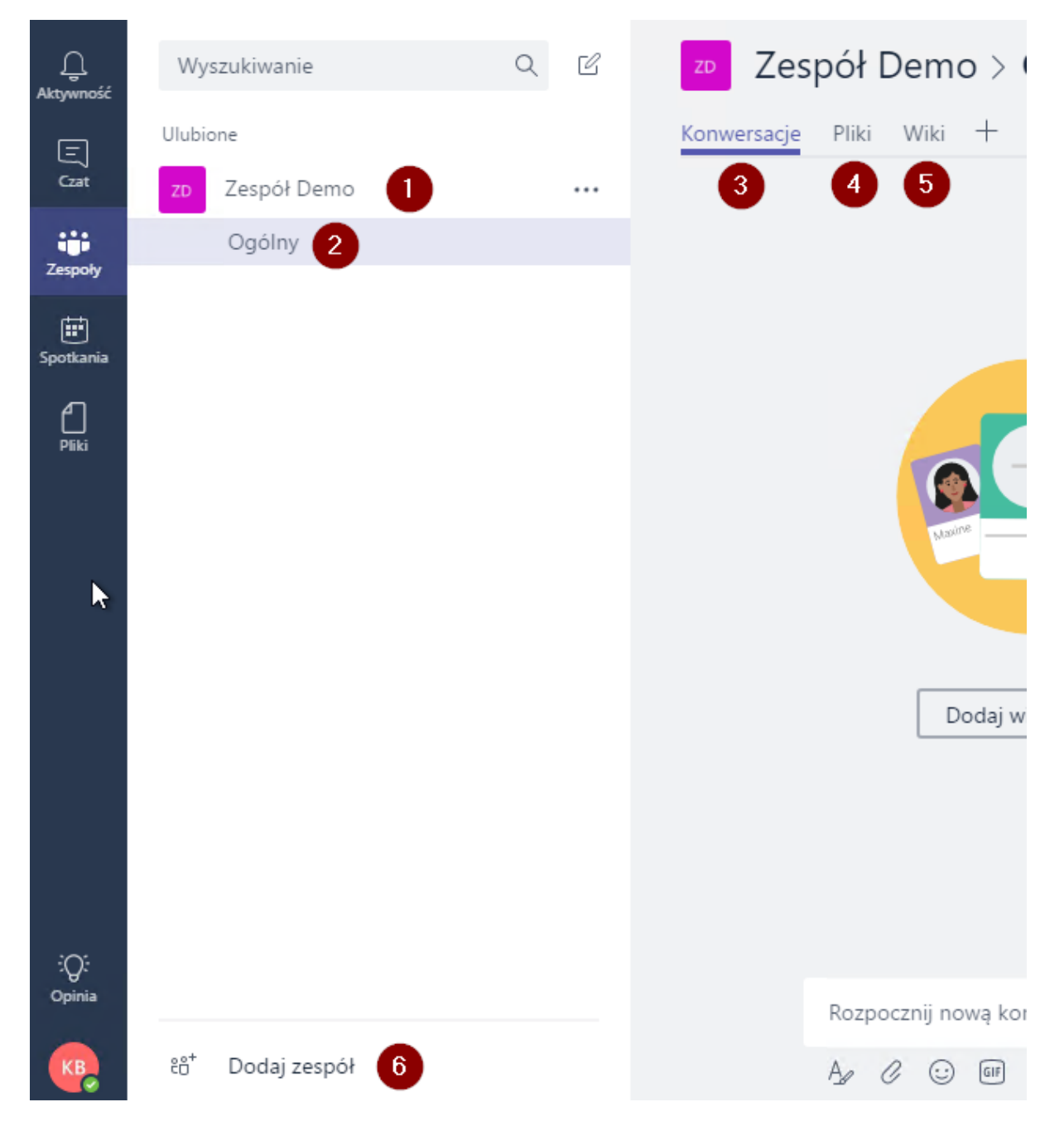

#### Nawigacja po Microsoft Teams

Oprócz Zespołów, w menu po lewej stronie mamy jeszcze inne opcje:

Aktywność – w tym miejscu będziemy widzieć różne powiadomienia np. aktualizacje w obserwowanych kanałach, informacje dot. dodania do grupy, zmianę uprawnień czy np. wzmiankę dot. naszej osoby.

Czat – nie w ramach zespołu, a raczej jako sposób komunikacji bezpośredniej między osobami. Oparty o technologię Skype pozwala na wiadomości błyskawiczne czy połączenia audio/video.

Spotkania – dzięki integracji z naszą pocztą możemy z tego poziomu podejrzeć nasz kalendarz i szczegóły naszych posiedzeń.

Pliki – jak sama nazwa wskazuje – kolejne miejsce, gdzie możemy dostać się do naszego repozytorium OneDrive czy np. przejrzeć dokumenty dodane w ramach pracy zespołowej.

#### Tworzenie zespołu

Po kliknięciu na **Dodaj zespół** i następnie na **Utwórz zespół** – wmusimy wybrać nazwę naszej przestrzeni roboczej (1), możemy dodać krótki opis (2) i określić prywatność (3). Grupy dzielimy na publiczne (każdy może dołączyć, są widoczne w książce adresowej) i prywatne (członkowie są akceptowani czy też zapraszani przez administratorów/właścicieli).

## Tworzenie zespołu

Podejmij ścisłą współpracę z grupą osób w organizacji nad projektem, inicjatywą lub wspólnym celem. Zobacz film instruktażowy

| Nazwa zespołu 🚺                                            |        |       |
|------------------------------------------------------------|--------|-------|
|                                                            |        |       |
| Opis 2                                                     |        |       |
|                                                            |        |       |
| Prywatność 3                                               |        |       |
| Prywatny — tylko właściciele zespołu mogą doda 🗸           |        |       |
| Prywatny — tylko właściciele zespołu mogą dodawać członków |        |       |
| Publiczny — wszyscy członkowie organizacji mogą dołączyć   | Anuluj | Dalej |

Po wypełnieniu powyższych pól i przejściu dalej – mamy możliwość dodania do naszego nowego zespołu członków. Jest to opcjonalny krok – inne osoby mogą dołączyć same w późniejszym czasie (dla grup publicznych) lub możemy dodać nowych członków kiedy indziej.

Kiedy zespół jest stworzony – mamy możliwość zarządzania nim klikając na trzy kropki obok nazwy **(1).** Z tego miejsca możemy właśnie uzupełnić skład zespołu, tworzyć kanały, opuścić czy edytować zespół, jak i również uzyskać link do zespołu (i np. wysłać go mailem aby inni mogli łatwo dołączyć) czy usunąć zespół. Opcje dodania/usunięcia z ulubionych **(2)** pozwoli nam 'przypiąć' zespół po lewej stronie, z kolei zarządzanie zespołem **(3)** otworzy nam okno dostępne tylko dla właścicieli, dając więcej możliwości dostosowania obszaru roboczego.

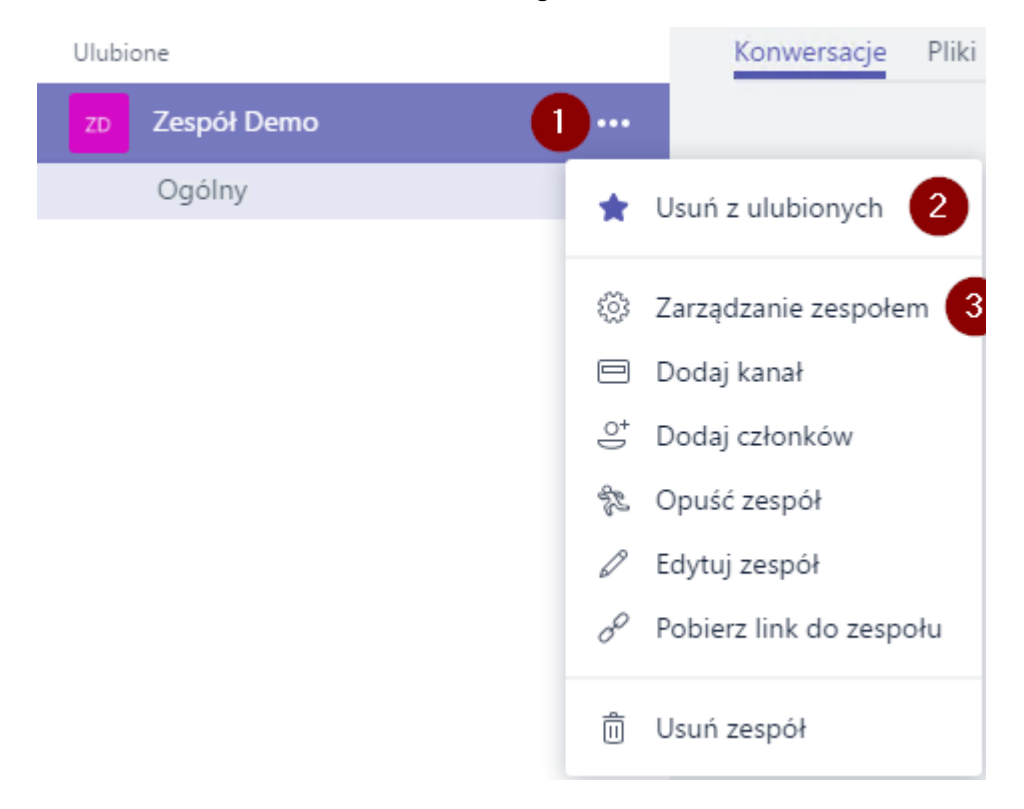

#### Zarządzanie zespołem

Wewnątrz menu dot. zarządzania mamy podział na członków, kanały, ustawienia i boty. Pierwsza opcja zabiera nas do miejsca, gdzie możemy dodać (1), usunąć (2) lub edytować role (3) poszczególnych osób.

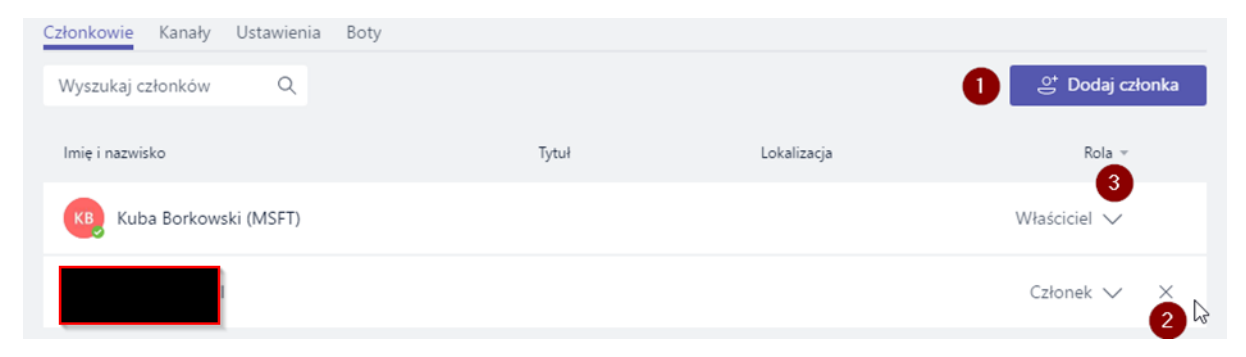

Drugie menu pozwala na przejrzenie kanałów i dodawanie kanałów oraz nieco bardziej zaawansowane opcje:

Dodanie łączników (1) – np. Twittera, który będzie pokazywał w kanale aktualizacje.

Pobranie adresu mail kanału (2) – dzięki niemu możemy wysyłać maile bezpośrednio do kanału.

Pobranie linku do kanału (3) – odnośnik, który zabierze nas od razu do kanału.

Obserwowanie kanału (4) – zaznaczając tą opcję każda aktualizacja w kanale pojawi nam się w zakładce aktywności.

| Członkowie | Kanały | Ustawienia | Boty |       |                                             |
|------------|--------|------------|------|-------|---------------------------------------------|
| Wyszukaj k | anały  | Q          |      |       | 🖻 Dodaj kanał                               |
| Nazv       | /a 🏯   |            | Opis | Osoby | 성면 Łączniki 1                               |
| Og         | ólny   |            |      | tộs 2 | $\partial^{\circ}$ Poblerz link do kanału 3 |
|            |        |            |      |       | 📮 Obserwuj ten kanał 👍 🔓                    |

W **Ustawieniach** możemy m.in. zmienić obrazek zespołu, zarządzać uprawnieniami członków, wzmiankami i dodatkami.

Ostatnia opcja to Boty, które możemy dodawać do naszego zespołu.

#### 2.1.2 Komunikacja zespołowa

Publikowanie nowego wątku, odpowiedzi, polubienia, wymienienia, wyszukiwanie, powiadomienia, załączniki, wzbogacanie postów, spotkania online, znajdywanie kontaktów, chat 1:1.

W ramach zespołu możemy rozpoczynać nowe konwersacje (lub też posty) **(1)**, gdzie inni członkowie mogą udzielać się w temacie, polubić wiadomość czy dodać przydatne zasoby. Oczywiście my również mamy możliwość dołączenia plików **(2)**, skorzystania z emotikonek czy gifów **(3)** (jeżeli są odblokowane) oraz rozpoczęcia spotkania video **(4)**.

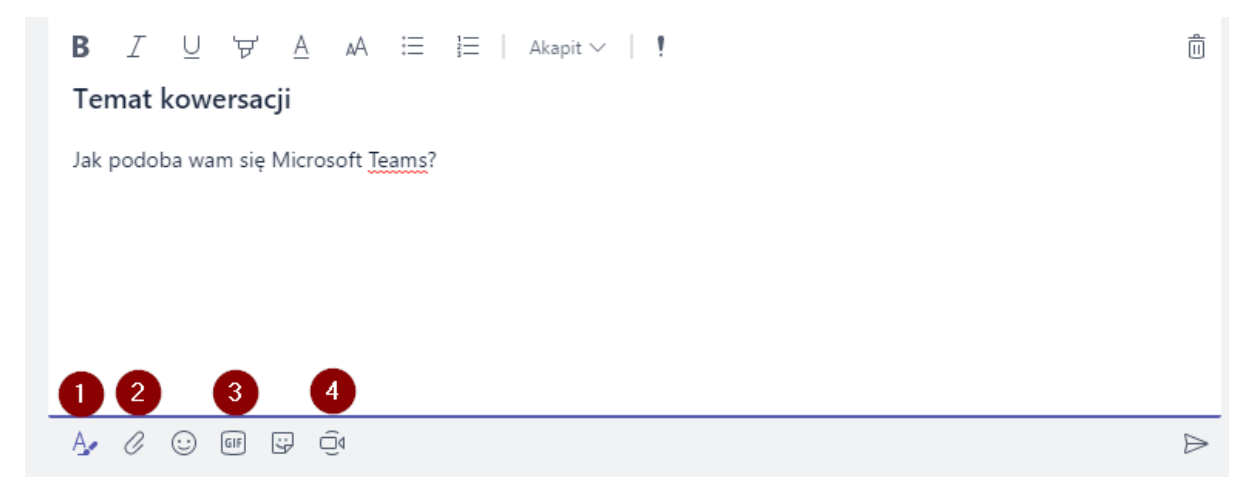

Jedną z przydatnych opcji jest zapisanie wiadomości (1) - dzięki czemu możemy łatwo do niej wrócić w późniejszym czasie przechodząc na nasz profil (2) i Zapisane (3).

| <ul> <li>KI</li> <li>■</li> <li>□</li> <li>□</li> <li>□</li> </ul> | Kuba Borkowski (MSFT)<br>Zmień obrazek profilowy<br>Dostępny<br>Zapisane 3 | > | [) Q (] Q | Uzytkownik Kuba Borkowski (MSFT) nadał użytkownikow do zespołu uzytkownika do zespołu Uzytkownik Muba Borkowski (MSFT) nadał użytkownikow do zespołu.<br>Użytkownik Kuba Borkowski (MSFT) nadał użytkownikow do zespołu.<br>Użytkownik Kuba Borkowski (MSFT) nadał użytkownikow do zespołu. |  |
|--------------------------------------------------------------------|----------------------------------------------------------------------------|---|-----------|----------------------------------------------------------------------------------------------------|--|
| ි U<br>Pom                                                         | Jstawienia                                                                 |   | КВ        | Kuba Borkowski (MSFT) 12:48<br>Temat kowersacji<br>Jak podoba wam się Microsoft Teams? •                                                                                                    |  |
| Skro<br>Infor<br>Spra                                              | ty klawiaturowe<br>macje<br>wdż aktualizacje                               | > |           | ← Odpowiedz                                                                                                    |  |
| Opinia Pobie                                                       | erz aplikację mobilną<br>oguj                                              |   |           | Rozpocznij nową konwersację. Użyj @, aby o kimś wspomnieć.<br>Ag                                                                                                    |  |

Nie zapominajmy również o wzmiankach – korzystając ze znaku '@' i wpisując imię naszego kolegi możemy w łatwy sposób wspomnieć o nim – dzięki czemu dostanie powiadomienie i będzie mógł łatwo i szybko udzielić się w danym temacie.

| Sugestie               |
|------------------------|
| el<br>primicrosoft.com |
|                        |
| @Pawe                  |

Oprócz rozmów grupowych, możemy zacząć czat 1:1 – w takim scenariuszu wyszukujemy naszego współpracownika w zakładce Czat (1) i polu wyszukiwania (2).

| <br>Aktywność    | Pawel 2    |       |       | Q | × |
|------------------|------------|-------|-------|---|---|
| Czat             | Wiadomości | Osoby | Pliki |   |   |
| ငံြိာ<br>Zespoły |            |       |       |   |   |
| 5potkania        |            |       |       |   |   |
|                  |            |       |       |   |   |

Oprócz tradycyjnego czatu, możemy również skorzystać z opcji rozmowy Audio (1), audio/video (2), czy dołączenia innych osób do konwersacji/wideokonferencji (3). Korzystając z ikonki w punkcie 4 – dodajemy kontakt do ulubionych.

|             |       | ☆           | 4         |   | 00 | €°⁺) |
|-------------|-------|-------------|-----------|---|----|------|
| Konwersacja | Pliki | Organizacja | Aktywność | + | 20 | 3    |

## 2.1.3 Planowanie czasu

Korzystanie z kalendarza zespołu, dodawanie spotkań, integracja z kalendarzem użytkownika.

W zakładce Spotkania możemy przejrzeć nasz kalendarz oraz zaplanować kolejne spotkania. Dzięki integracji z naszą pocztą będziemy widzieć wszystkie terminy, które mamy widoczne np. w Outlooku.

Jedną z opcji jest dodanie spotkania zespołowego – do którego mogą dołączyć członkowie danej społeczności. Aby to zrobić klikamy w **Zaplanuj spotkanie**.

|                      | - |
|----------------------|---|
|                      |   |
| 🛱 Zaplanuj spotkanie |   |

W kolejnym okienku precyzujemy szczegóły naszego wpisu. Oprócz standardowych zmiennych jak termin czy tytuł, możemy wybrać właśnie odpowiedni kanał (1) – dzięki temu spotkanie pojawi się na liście konwersacji zespołu i każdy członek będzie mógł w nim uczestniczyć (2).

|                                                                                                    |                                                                                                    |                                    |                       | Wybierz kanał spotkania             |
|----------------------------------------------------------------------------------------------------|----------------------------------------------------------------------------------------------------|------------------------------------|-----------------------|-------------------------------------|
|                                                                                                    | Zaspół Dama                                                                                                    | / Coóiny                           |                       | Cospor Denio / Ogoiny               |
| Lokalizacja                                                                                                    |                                                                                                    |                                    |                       | Zaproś osoby                        |
| Spotkanie Microsoft Te                                                                                                    | ams                                                                                                    |                                    | $\sim$                | Zaproś kogoś                        |
| Początek                                                                                                    |                                                                                                    | Koniec                             | Powtórz               | ] Organizator                       |
| 25.10.2017                                                                                                    | 14:00                                                                                                    | 25.10.2017                         | 14:30                 | Kuba Borkowski (MSFT)               |
| Szczegółowe informacje                                                                                                    |                                                                                                    |                                    | ③ Asystent planowania | onmicrosoft.com                     |
| <b>B</b> <i>I</i> ⊻ ∀<br>Wpisz szczegółowe                                                                                                    | <u>A</u> ₄A ∷⊟<br>informacje o tym n                                                                                                    | i Akapit ∨  <br>nowym spotkaniu    |                       |                                     |
| To jest spotkanie online w ar                                                                                                    |                                                                                                    |                                    |                       |                                     |
| Kuba Borkowski (MSF                                                                                                    | vlikacji Microsoft Team                                                                                                    | s . Każdy może do niego d          | lołączyć online.      | Zamknij Zaplanuj spotkanie          |
| Kuba Borkowski (MSF<br><b>Temat kowers</b><br>Jak podoba wam s                                                                                                 | likacji Microsoft Team<br>T) 12:48<br><b>acji</b><br>ię Microsoft Tean                                                                                                    | s . Każdy może do niego d<br>ns? 🖤 | lołączyć online.      | Zamknij Zaplanuj spotkanie          |
| Kuba Borkowski (MSF<br>Temat kowers<br>Jak podoba wam s                                                                                                    | likacji Microsoft Team<br>T) 12:48<br><b>acji</b><br>ię Microsoft Tean<br><b>duktu.pptx</b>                                                                                            | s . Każdy może do niego d<br>ns? 🎔 | lołączyć online.      | Zamknij Zaplanuj spotkanie<br>R 🚺 1 |
| Kuba Borkowski (MSF<br>Temat kowers<br>Jak podoba wam s<br>Jak podoba wam s<br>Demo proc                                                                       | likacji Microsoft Team<br>T) 12:48<br><b>acji</b><br>ię Microsoft Tean<br><b>Juktu.pptx</b>                                                                                            | s . Każdy może do niego d          | lołączyć online.      | Zamknij Zaplanuj spotkanie          |
| Kuba Borkowski (MSF<br>Temat kowers<br>Jak podoba wam s<br>Demo proc<br>@Pawe<br>Ag C : af                                                                     | likacji Microsoft Team<br>T) 12:48<br><b>acji</b><br>ię Microsoft Tean<br>duktu.pptx                                                                                                   | s . Każdy może do niego d          | lołączyć online.      | Zamknij Zaplanuj spotkanie          |
| Kuba Borkowski (MSF<br>Temat kowers<br>Jak podoba wam s<br>Demo proc<br>@Pawe<br>Age C C GF<br>Kuba Borkowski (MSF<br>Zapraszam na spor                        | Ilikacji Microsoft Team<br>T) 12:48<br>acji<br>ię Microsoft Tean<br>duktu.pptx<br>T) 13:28<br>tkanie zapoznawo                                                                         | s . Każdy może do niego d<br>ns? 🎔 | lołączyć online.      | Zamknij Zaplanuj spotkanie          |
| Kuba Borkowski (MSF<br>Temat kowers<br>Jak podoba wam s<br>Demo proc<br>@Pawe<br>A<br>Kuba Borkowski (MSF<br>Zapraszam na spot<br>Spotkanie z<br>środa, 25 paź | likacji Microsoft Team<br>T) 12:48<br><b>acji</b><br>ie Microsoft Tean<br><b>Juktu.pptx</b><br>↓<br>T) 13:28<br>tkanie zapoznawo<br>tkanie zapoznawo<br>tespołu<br>dziernika 2017 o 14 | s . Każdy może do niego d<br>ns? 🖤 | lołączyć online.      | Zamknij Zaplanuj spotkanie          |

#### Nowe spotkanie

## 2.1.4 Praca mobilna

Wykorzystanie aplikacji mobilnej – konwersacje, przeglądanie zasobów, integracja kalendarza.

Aplikacja mobilna jest mocno zbliżona do aplikacji desktopowej. Po zalogowaniu jesteśmy kierowani do zakładki aktywność **(1)**, ale bez problemu możemy dostać się do naszych zespołów, chatów czy spotkań **(2)**. Korzystając z ikonki w punkcie **3** możemy dostać się do zapisanych wiadomości, plików, zmiany statusu czy ustawień aplikacji. Dostępne jest również wyszukiwanie osób, plików czy zespołów **(4)**.

| ≡ | Kanał informacyjny ~                                                                        | Q |
|---|---------------------------------------------------------------------------------------------|---|
| 3 |                                                                                             | 4 |
|   | Powiadomienia znajdziesz tutaj                                                              |   |
|   | Bądź na bieżąco z interesującą Cię aktywnością, taką jak wzmianki, polubienia i odpowiedzi. |   |
|   |                                                                                             |   |
|   | الله الله الله الله الله الله الله الل                                                      |   |

W zakładce czat mamy dostęp do naszych ostatnich rozmów wraz z historią (1) oraz oczywiście mamy możliwość rozpoczęcia nowych chatów lub grupowych konwersacji (2).

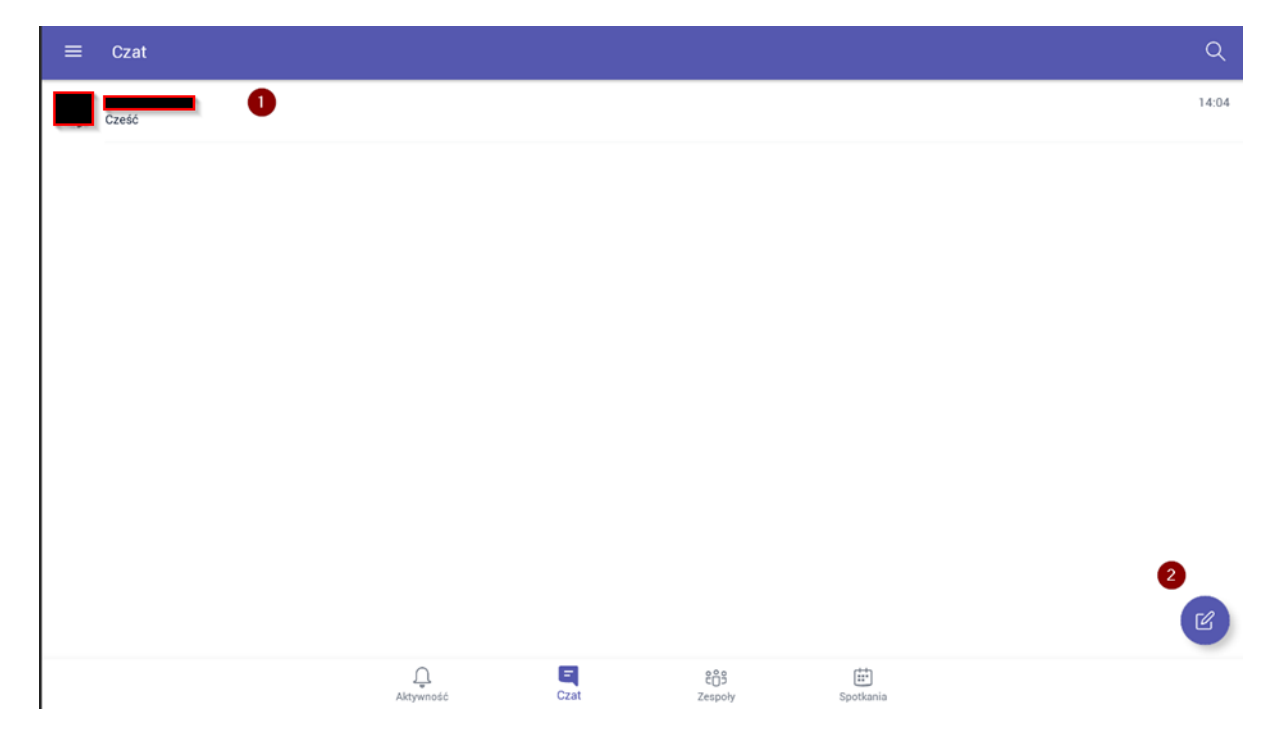

Z poziomu zakładki zespoły możemy poruszać się pomiędzy zespołami, których jesteśmy członkami, i później pomiędzy kanałami. Docelowo widzimy wszystkie zmiany i wiadomości jak w przypadku aplikacji desktopowej czy webowej – mamy także możliwość odpowiadania na posty **(1)** czy zaczynania nowych wątków **(2)**.

|              |                                                                    |             |  | ▼ 🛚 🖗       | 14:22 |
|--------------|--------------------------------------------------------------------|-------------|--|-------------|-------|
| ÷            | Ogólny<br>Zespół Demo                                              |             |  |             | Ę     |
|              |                                                                    | KONWERSACJE |  |             |       |
| ¢]           | Użytkownik <b>Ty</b> dodał użytkownika <b>Paweł W.</b> do zespołu. |             |  |             |       |
| 2 <u>0</u> 3 | Użytkownik Ty mianował użytkownika Paweł W. właścicielem zespołu.  |             |  |             |       |
| 609          | Użytkownik Ty mianował użytkownika Paweł W. właścicielem zespołu.  |             |  |             |       |
| КВ           | Kuba Borkowski (MSFT)                                              |             |  | 12:48 📕 🌢 1 | :     |
|              | Temat kowersacji                                                   |             |  |             |       |
|              | Jak podoba wam się Microsoft Teams? 🌳                              |             |  |             |       |
|              | P2 Demo produktu.pptx                                              |             |  |             |       |
|              | < <sup>Ĵ</sup> Odpowiedz                                           |             |  |             |       |
|              | Spotkanie zespołu                                                  |             |  |             |       |
|              | Dzisiaj @ 14:00                                                    |             |  |             |       |
|              | КВ                                                                 |             |  |             |       |
|              | Zaplanowane przez: Kuba Borkowski (MSFT)                           |             |  |             |       |
|              | < <sup>2</sup> Odpowiedz 1                                         |             |  |             |       |
|              | -                                                                  |             |  |             |       |
|              |                                                                    |             |  |             |       |
|              |                                                                    |             |  |             | -0    |
|              |                                                                    |             |  | 2           | ٦     |
|              |                                                                    | ⊲ 0         |  |             |       |

Ostatnia zakładka zapewnia nam podgląd naszego kalendarza i zaplanowanych w nim spotkań.

|                                                              |                 |                    |                  |                         |                  | 💎 🖹 🖥 14:23 |
|--------------------------------------------------------------|-----------------|--------------------|------------------|-------------------------|------------------|-------------|
| ≡ Spotkania                                                  |                 |                    |                  |                         |                  | Q           |
| Dzisiaj                                                      |                 |                    |                  |                         |                  | paź 25      |
| Spotkanie zespołu<br>14:00−14:30<br>I i zespoł Demo / Ogólny |                 |                    |                  |                         |                  |             |
|                                                              |                 |                    |                  |                         |                  |             |
|                                                              |                 |                    |                  |                         |                  |             |
|                                                              |                 |                    |                  |                         |                  |             |
|                                                              |                 |                    |                  |                         |                  |             |
|                                                              |                 |                    |                  |                         |                  |             |
|                                                              |                 |                    |                  |                         |                  |             |
|                                                              |                 |                    |                  |                         |                  |             |
|                                                              |                 |                    |                  |                         |                  |             |
|                                                              |                 |                    |                  |                         |                  |             |
|                                                              |                 |                    |                  |                         | $\triangleright$ |             |
|                                                              | Q.<br>Aktywność | Czat               | €ື່⊖ິ<br>Zespoły | <b>iii</b><br>Spotkania |                  |             |
|                                                              |                 | $\bigtriangledown$ | 0 🗆              |                         |                  |             |